### Kami

### **Drawing Tool**

## Explore how to change colors, thickness and transparency

#### Task 1

Draw three lines below that are each a different color

#### Task 2

Draw four lines below that are the SAME color but a different thickness.

#### Task 3

Draw two lines below below that are the same color but different transparency.

### Kami

### **Scribble Match**

Show off what you've learnt so far!

Below are two sets of scribbles with different colors, thicknesses and transparencies.

Your task - draw the same scribbles by matching the formatting.

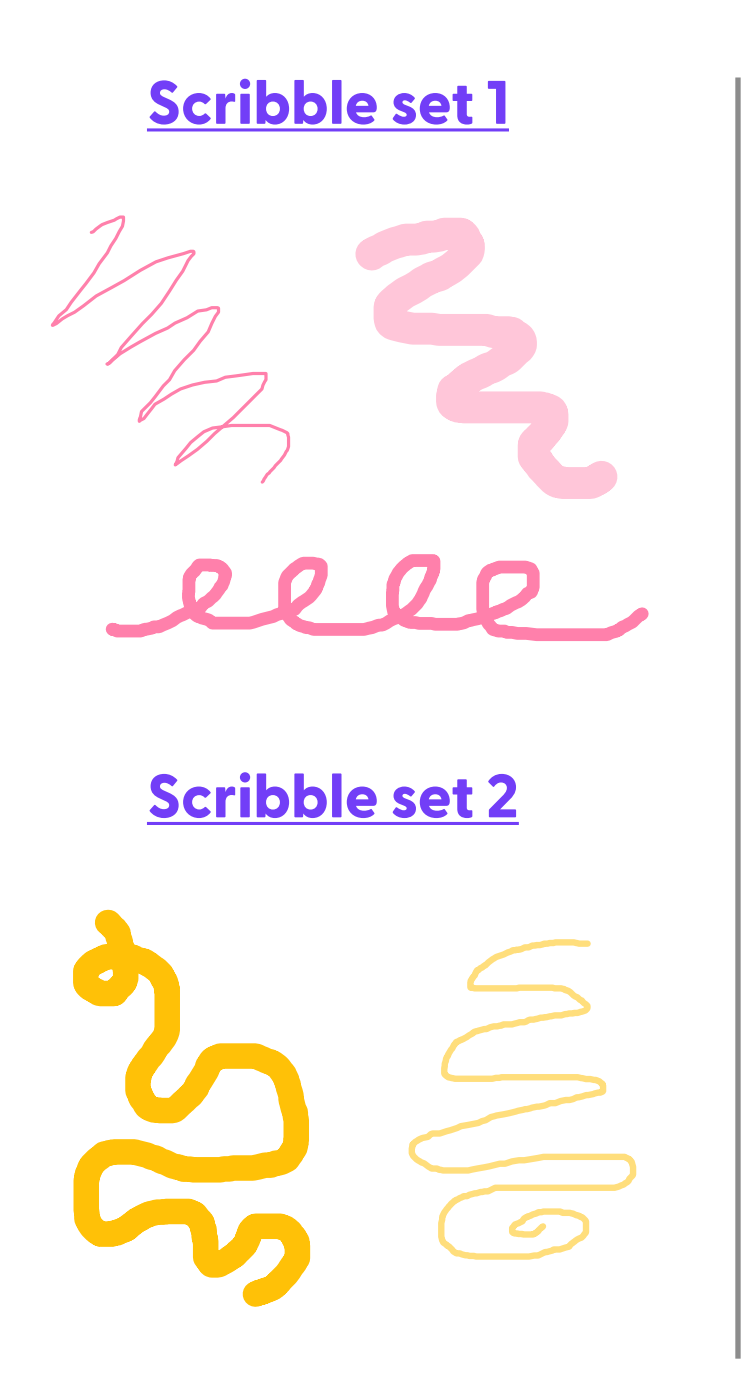

Your scribbles

### Your scribbles

activities created by Sarah Coats

#### Task 1

Insert a **Text Comment**. You can type something like "Hi! My name is ..."

#### Task 2

#### Insert a Voice Comment.

You can say something like "In my free time, I enjoy ..." Challenge: change the color of the comment dot.

#### Task 3

#### Insert a Video Comment.

Wave to the camera and share one of your favorite foods. Challenge: change the color of the comment dot.

#### Task 4

Create a **Screen Capture** showing how to change colors when using the Drawing Tool. You can use the "Color by Kami" template on the next page in your Screen Capture.

### **Comment Tool**

Learn how to create Text, Voice and Video Comments

and finish it all off with a **Screen Capture**.

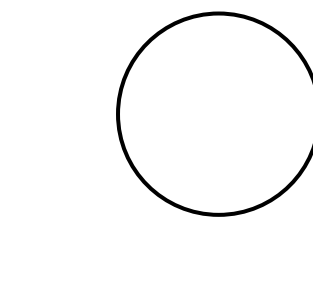

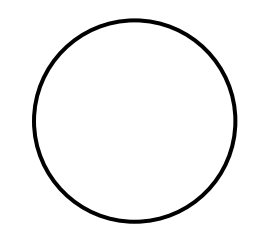

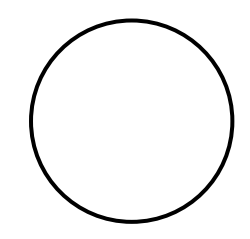

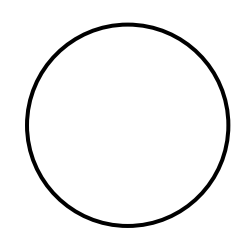

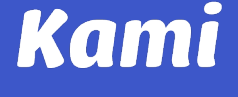

# Color by Kami

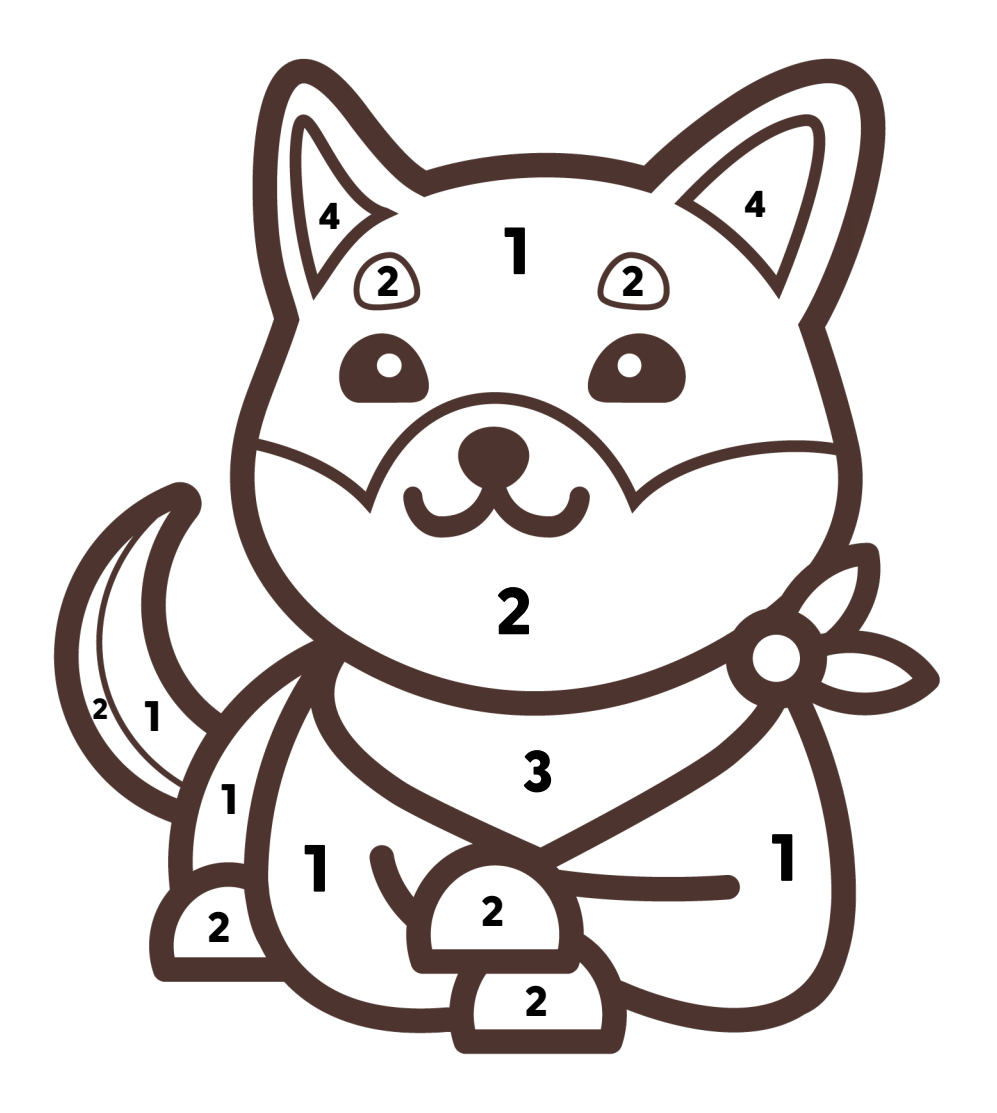

### Colors

1 - Orange 2 - White 3 - Purple 4 - Dark orange

activities created by Sarah Coats